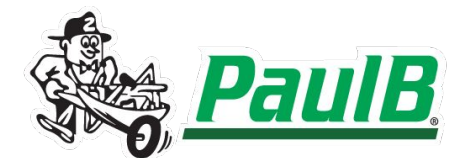

Divisions: Retail Stores: All Departments: Checkout Edited: 09/20/2024

## **Applying a Trade Discount in POS**

| TOTAL DUE         \$1,711.88         Cash         Check       Number         Bankcard       Number                                                                                                    | 1. Process the sale/order as<br>normal until you reach the<br>"Total Due" screen. This is<br>where the discount will be<br>applied if applicable.                                                                                                    |
|----------------------------------------------------------------------------------------------------|----------------------------------------------------------------------------------------------------|
| Select credit card<br>This customer has credit cards on file.<br>Show the list of credit cards for this<br>customer?                                                                                                    | <ul> <li>2. If the transaction is on an account, and has a credit card on file, the "Select credit card" box will appear. If so, click "No".</li> <li>If the customer would like to pay with the card on file, be sure to complete step 6 to re-select the credit card on file after the discount has been applied.</li> </ul> |
| Point-of-Sale Total - Order #320884 - Store: 4 PAULB LLC-MECHANICSBURG Terminal: 414 Signed On User: JSW1         File       Action       Tools       Help         Image: Alt Tend       Post       Image: Ctrl+D       Image: Save       Suspend       Image: Ctrl+S       Image: Ctrl+S       Image: Ctrl+S       Image: Ctrl+S       Image: Ctrl+S       Image: Ctrl+D       Image: Ctrl+D |                                                                                                    |
| S1,711.888                                                                                                    | <ul> <li>apply a discount to the transaction.</li> <li>If items on the transaction are discountable, the "Trade Discount" box will appear. Proceed to step 4 to apply the discount.</li> </ul>                                                                                                    |
| TOTAL DUE         \$1,711.88         Cash         Check       Number         Bankcard       Number         No items are discountable                                                                                                    | <b>Note:</b> If no items on the transaction are discountable, the "Trade Discount" box will not appear, and a "No items are discountable" message will appear at the bottom of the screen. Proceed to take payment and complete the transaction as normal.                                                                     |

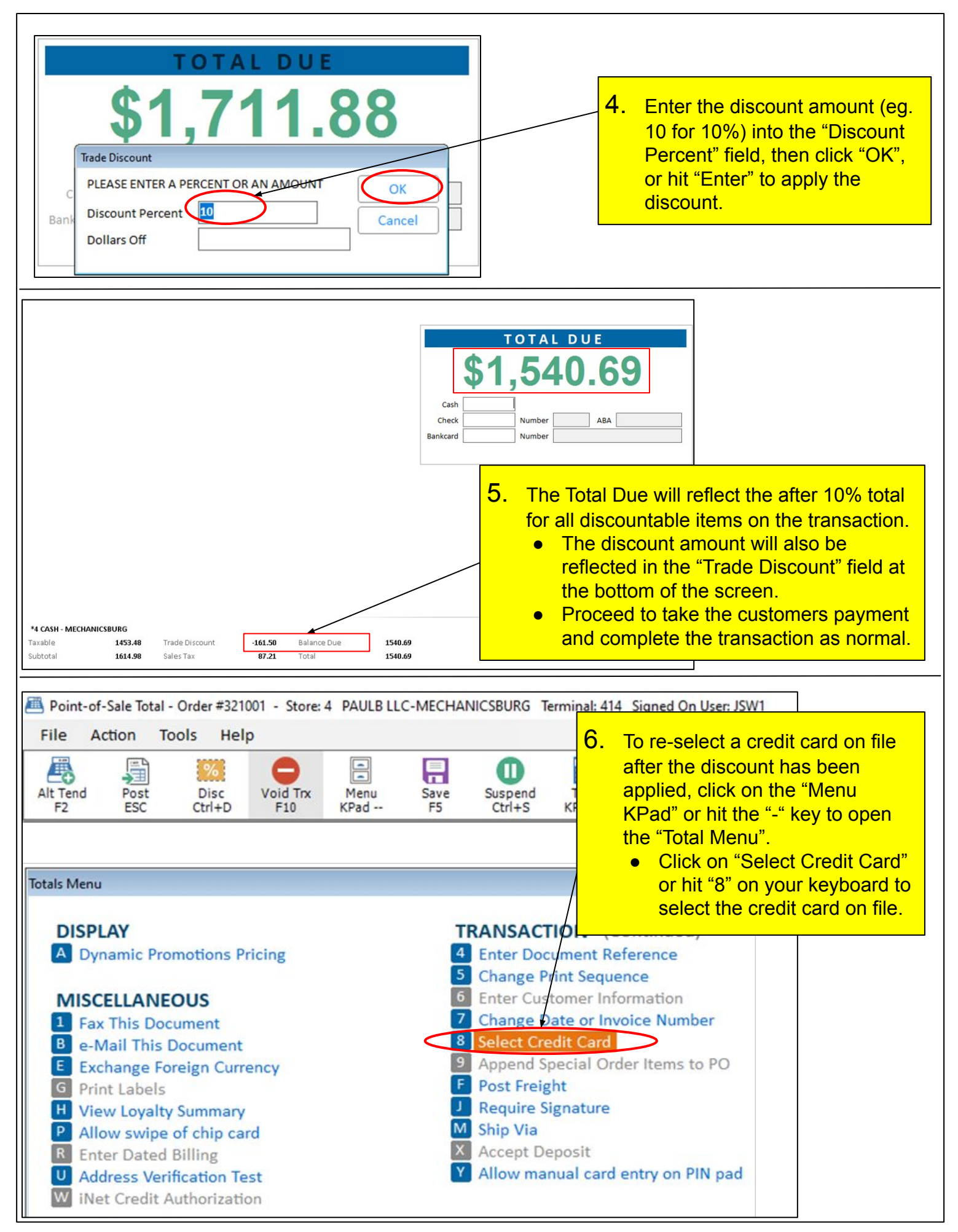